## УПАТСТВО ЗА ПОПОЛНУВАЊЕ НА АНКЕТИ ЗА САМОЕВАЛУАЦИЈА

1. Кликнете на следниот линк за самоувалуација

https://anketi.ukim.mk/

- 2. Кликнете Најави се.
- 3. Внесете го username-от и пасвродот од iknow системот и кликнете HAJABA.
- 4. Под Активни анкети изберете семестар зимски 2024/25 година и кликенте прикажи.
- 5. За да одговорите на анкетата, кликнете ОДГОВОРИ.
- 6. Откако ќе ја пополните анкетата кликнете ИСПРАТИ.
- 7. Со испраќањето, веќе сте ја одговориле анкетата.
- 8. Потребно е да ги одоговорите анкетите по сите предмети.
- 9. Откако ќе ги одвоворите анкетите за предмети, кликнете на анкетата За факултет
- 10. Ќе ви се појави поле со анкета за факултет. Задолжително одгворите ја.

| 🝈 Универзитет "Св. Кирил и Методиј" - Скопје                                                                                                    |                                                                                                    | Најави се                                                                                                    |  |
|----------------------------------------------------------------------------------------------------|----------------------------------------------------------------------------------------------------|----------------------------------------------------------------------------------------------------|--|
| Систем за самоевалуација                                                                                                    |                                                                                                    |                                                                                                    |  |
| Напомена: Анкетите се целосно анонимни. При одговарање на анкет.<br>Сите проблеми со системот за анкетирање, пријавете ги на системот ј<br>развиен од страна на Факултет за информатички науки и компјутерско<br>лиценца<br>Э Најави се                                    | а се зачувуваат само одговорите, но не и кој ги<br>le <u>lo students finki ukim mk</u> , во делот студентски а<br><u>о инженерство - Скопје</u> под GNU General Public I | одговорил.<br>нкети. Кодот е целосно<br>License, version 3 (GPL-3.0)                                                                                             |  |
| Информации во врска со iKnow системот                                                                                                    | Најава на іКпоw системот                                                                                                    |                                                                                                    |  |
| 2е наоѓате на формата за најваа на системот со студентски сервиси iKnow.<br>/потребете го своето корисничко име и позника за да се највиите. Системот iKnow<br>зо почетната фаза е достапен за студентите и вработените на универзитетот Св.<br>(ирил и Методиј во Скопје. | Емаил<br>Лозинка<br>The Password field is required.                                                                                                    |                                                                                                    |  |
| ФУниверзитет "Св. Кирил и Методиј" - Скопје                                                                                                    | налава<br>Заборавска лозинка?                                                                                                    |                                                                                                    |  |
| Активни анкети                                                                                                    |                                                                                                    |                                                                                                    |  |
| Семестар<br>2023/2024 Зимски                                                                                                    |                                                                                                    | v                                                                                                    |  |
| Број на одговорени анкети за избраниот о<br>За професори: 0 / 4<br>За факултет: 0 / 1<br>За предмети За факултет                                                                                                    | семестар                                                                                                    |                                                                                                    |  |
| Вовед во право 2023/2024 Зимски<br>Семестар: 2023/2024 Зимски<br>Валидна од: 19.06.2024 10:12<br>Валидна до: 25.06.2024 10:12<br>Одговори                                                                                                    | Историја на правото 2023/2024<br>Зимски<br>Семестар: 2023/2024 Зимски<br>Валидна од: 19.06.2024 10:12<br>Валидна до: 25.06.2024 10:12<br>Одговори                        | Социологија на право 2023/2024<br>Зимски<br>Семестар: 2023/2024 Зимски<br>Валидна од: <b>19.06.2024 10:12</b><br>Валидна до: <b>25.06.2024 10:12</b><br>Одговори |  |
| Економика 2023/2024 Зимски                                                                                                    |                                                                                                    |                                                                                                    |  |

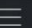

🝈 Универзитет "Св. Кирил и Методиј" - Скопје

## Одговор на анкета

| етали за анкетата за факултетот          |                                                        |  |
|------------------------------------------|--------------------------------------------------------|--|
| аслов: Перцепција на стручно-администрат | ивниот кадар за квалитетот на општите услови за работа |  |
| пис:                                     |                                                        |  |
| алидна од: <b>6/19/2024 10:14:00 AM</b>  |                                                        |  |
| лидна до: 6/25/2024 10:14:00 AM          |                                                        |  |
|                                          |                                                        |  |
|                                          |                                                        |  |
| Ірашања                                  |                                                        |  |
|                                          |                                                        |  |
|                                          |                                                        |  |

|                    |                                                                                                    | <i>h</i> |  |
|--------------------|----------------------------------------------------------------------------------------------------|----------|--|
|                    |                                                                                                    |          |  |
| Дополнителен комен | тар                                                                                                    |          |  |
| 1                  |                                                                                                    |          |  |
|                    |                                                                                                    |          |  |
|                    |                                                                                                    | h        |  |
|                    |                                                                                                    |          |  |
|                    |                                                                                                    |          |  |
| 1                  |                                                                                                    |          |  |
| I                  | Испрати Назад                                                                                                    |          |  |
|                    | Испрати<br>Назад<br>Универзитетски анкети                                                                                                    |          |  |
|                    | Испрати Назад<br>Универзитетски анкети                                                                                                    |          |  |
|                    | Испрати Назад<br>Универзитетски анкети<br>Правен факултет "Јустинијан<br>Први"                                                                                              |          |  |
|                    | Испрати Назад<br>Универзитетски анкети<br>Правен факултет "Јустинијан<br>Први"<br>Семестар: 2023/2024 Летен                                                                 |          |  |
|                    | Испрати Назад<br>Универзитетски анкети<br>Правен факултет "Јустинијан<br>Први"<br>Семестар: 2023/2024 Летен<br>Валидна од: 19.06.2024 10:14                                 |          |  |
|                    | Испрати Назад<br>Универзитетски анкети<br>Правен факултет "Јустинијан<br>Први"<br>Семестар: 2023/2024 Летен<br>Валидна од: 19.06.2024 10:14<br>Валидна до: 25.06.2024 10:14 |          |  |